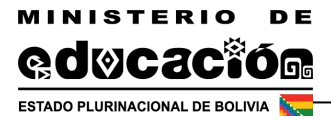

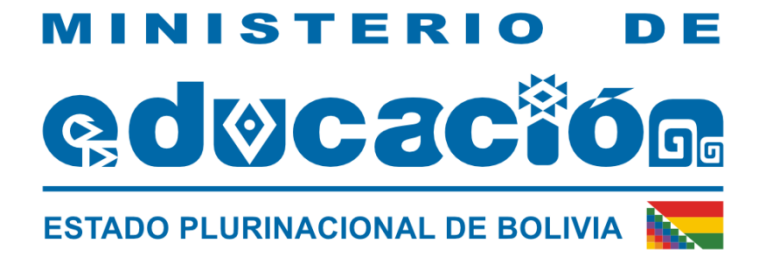

# Sistema Académico - Módulo de Gestión de BTH

## **MANUAL DE USUARIO**

Unidad de Sistemas

Dirección General de Planificación

La Paz - Bolivia

#### Tabla de Contenido

| 1 | Objetivo                                 | 3    |
|---|------------------------------------------|------|
| 2 | Implementación del módulo                | 3    |
| 3 | Usuarios del Sistema                     | 3    |
|   | 3.1 Director (Institución Educativa)     | 4    |
|   | 3.2 DIRECCION DISTRITAL DE EDUCACION     | . 11 |
|   | 3.3 DIRECCION DEPARTAMENTAL DE EDUCACIÓN | . 14 |

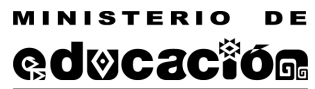

#### 1 Objetivo

El objetivo de este Manual es facilitar el uso del módulo de gestión BTH a los usuarios:

- Director de la Institución educativa
- Técnico SIE Distrital
- Técnico Regular Departamental

#### 2 Implementación del módulo

Para el uso del módulo, se tienen los siguientes requerimientos:

Requerimientos de hardware, contar con:

- Computadora personal
- Conexión a Internet

Requerimientos de software, contar con:

- Sistema Operativo (Windows, Linux)
- Navegador Web (Mozilla Firefox, Google Chrome)

#### 3 Usuarios del Sistema

Los usuarios que interactúan con el módulo de BTH son:

- Director de la Institución educativa
- Técnico SIE Distrital
- Técnico Regular Departamental

**Director de la Institución educativa:** es el encargado de iniciar el trámite de solicitud–BTH sea nuevo o ratificación.

**Técnico SIE Distrital**, es el encargado de recibir las solicitudes verificar con la información física y aceptar o rechazar la solicitud enviada por el director de la institución educativa.

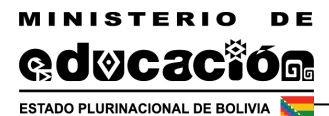

**Técnico Regular Departamental,** es el encargado de recibir las solicitudes verificar con la información física y aceptar, o rechazar la solicitud enviada por el Técnico SIE Distrital.

#### 3.1 Director (Institución Educativa)

Para iniciar el trámite de solicitud BTH, la Unidad Educativa debe ingresar al sistema académico.sie.gob.bo con el usuario asignado, y podrá ver el menú trámites con los siguientes submenús:

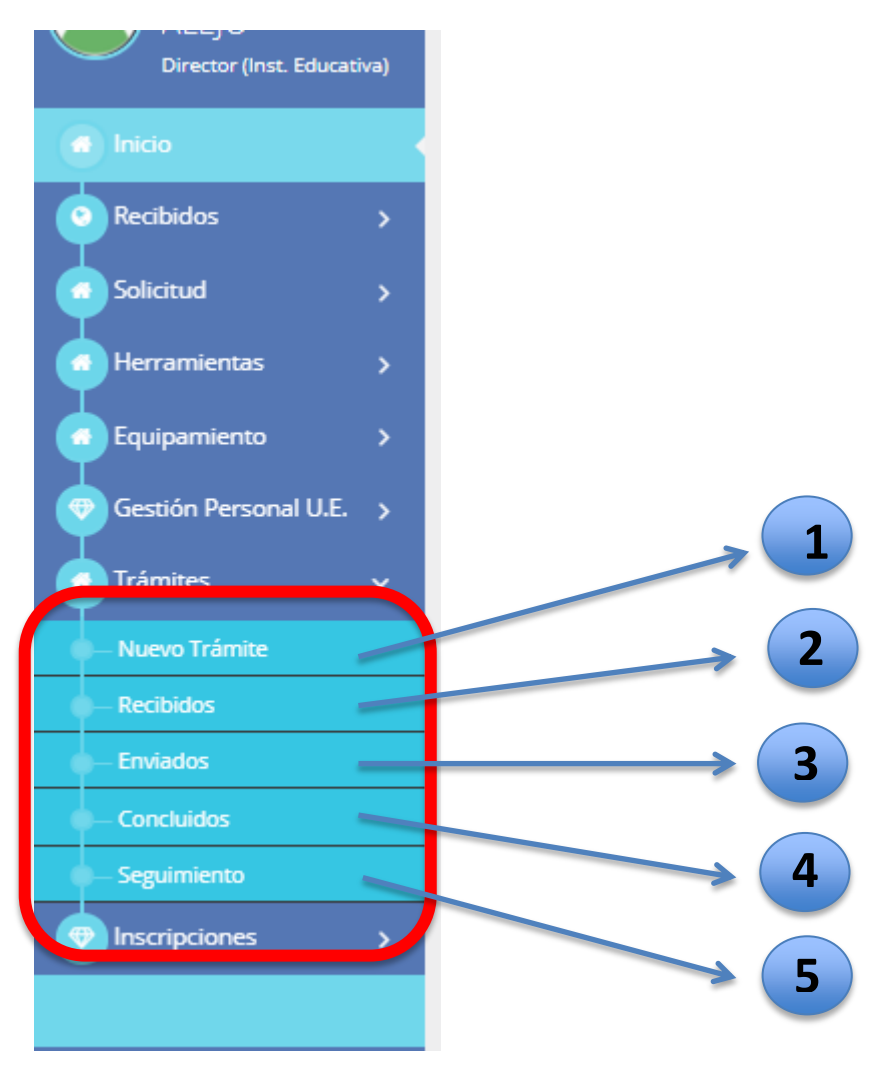

## 1. Nuevo Trámite

MINISTERIO QUOCACÍ

ESTADO PLURINACIONAL DE BOLIVIA

Para Iniciar el trámite la Unidad Educativa debe seleccionar el submenú **Nuevo Tramite** y en la pantalla se muestra el botón de **Nuevo Trámite**, como se muestra en la imagen:

| 🔲 Trán    | ISTED ESTA AQUÍ: 🗌 Inicio |                  |
|-----------|---------------------------|------------------|
| Listado d | e trámites existentes     |                  |
| No.       | Trámite                   | Nuevo<br>Trámite |
| 1         | SOLICITUD BTH             |                  |

Posteriormente debe seleccionar el tipo de solicitud a realizar

| Formularios de Solicitudes |                                  |
|----------------------------|----------------------------------|
|                            | Seleccionar Tipo de<br>Solicitud |
|                            | Seleccionar                      |
|                            | Seleccionar                      |
| Formularios                | Registro Nuevo<br>Ratificación   |

#### A. Registro nuevo

Las Unidades Educativas que inicien su formación en 3ro, 4to de Secundaria y a la vez inicien con alguna especialidad en el grado 5to de secundaria deben seleccionar la opción registro nuevo, inmediatamente se muestra un formulario con la información general de la Unidad Educativa y localización (puntos 1 y 2) al ser esta información extraído del sistema de Registro de Unidad Educativa – RUE, es solo informativo.

Se debe marcar el punto 3 (Cumplimiento de Requisitos) cuando la Unidad Educativa cumpla con todos los requisitos establecidos en el Reglamento específico de BTH y posteriormente en el punto 4 se debe seleccionar la o las especialidades correspondientes.

Finalmente, presionando el botón enviar solicitud, el trámite será derivado a la Dirección Distrital de Educación correspondiente.

Así como se muestra en la siguiente imagen:

CONCACIÓO ESTADO PLURINACIONAL DE BOLIVIA

| ormulario de <b>Regist</b>                                                                                                 | tro Nuevo           |           |                                                                                                    |  |  |  |
|----------------------------------------------------------------------------------------------------|---------------------|-----------|----------------------------------------------------------------------------------------------------|--|--|--|
| 1 Información Ge                                                                                                    | neral               | ٦         |                                                                                                    |  |  |  |
| Código RUE                                                                                                    | 40730067            |           |                                                                                                    |  |  |  |
| Unidad Educativa                                                                                                    | SIMON BOLIVAR TARDE | ſ         |                                                                                                    |  |  |  |
| 2 Localización                                                                                                    |                     | _         |                                                                                                    |  |  |  |
| Departamento                                                                                                    | La Paz              | Localidad | EL ALTO - CIUDAD EL ALTO                                                                                            |  |  |  |
| Cantón                                                                                                    | CIUDAD EL ALTO      | Zona      | VILLA BOLIVAR D                                                                                                    |  |  |  |
| Distrito                                                                                                    | EL ALTO 2           | Dirección | CALLE 102 S/N                                                                                                    |  |  |  |
| 3 Cumplimiento d                                                                                                    | le Requisitos       |           |                                                                                                    |  |  |  |
| 2.1 Informe                                                                                                    |                     | Cu es     | La UE debe marcar esta opción cuando<br>cumpla con todos los requisitos<br>establecidos en el reglamento específico |  |  |  |
| 4 Especialidad                                                                                                    |                     | de        | BTH                                                                                                    |  |  |  |
| Seleccionar las especiali                                                                                                  | idades              | Sele      | eccionar especialidad                                                                                               |  |  |  |
| Nivel al que se Aplica                                                                                                    |                     | Nive      | I: Secundaria                                                                                                    |  |  |  |
|                                                                                                    |                     |           |                                                                                                    |  |  |  |
|                                                                                                    |                     |           |                                                                                                    |  |  |  |
| Carpintería en Madera y Metal X<br>Administracion<br>Agroecología<br>Agropecuaria<br>Arte y Artesanias<br>Belleza Integral | Agropecuaria X      | Â         | La Unidad Educativa<br>podrá seleccionar varias<br>especialidades si<br>corresponde.                                |  |  |  |
| Canto<br>Carpintería en Madera y Metal<br>Cerámica y Alfarería<br>Comunicación<br>Construcción Civil                       |                     |           | Una vez concluido el<br>formulario debe<br>seleccionar el botón<br>enviar solicitud.                                |  |  |  |

En caso de que el trámite ya haya sido registrado y enviado con anterioridad el sistema no le permitirá hacer un nuevo registro y le mostrará el siguiente mensaje:

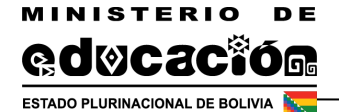

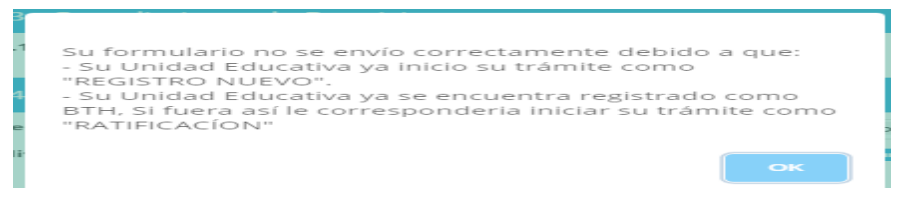

#### B. Ratificación

Las Unidades Educativas que hasta la gestión pasada hayan trabajado como BTH hasta el 6to de Secundaria deberán seleccionar la opción Ratificación, inmediatamente se muestra un formulario con la información general de la Unidad Educativa y localización (puntos 1 y 2) y al ser esta información extraída del sistema de Registro de Unidad Educativa – RUE, es solo informativo.

Se debe marcar el punto 3 (Cumplimiento de Requisitos) cuando la Unidad Educativa cumpla con los requisitos establecidos en el Reglamento de BTH y posteriormente en el punto 4 la Unidad Educativa solo podrá ver la o las especialidades autorizadas en la gestión anterior.

|                                         | <b>Seleccionar</b><br>Ratificación | Tipo de Soli                         | icitud<br>•                                                                 |                                  |
|-----------------------------------------|------------------------------------|--------------------------------------|-----------------------------------------------------------------------------|----------------------------------|
| Formulario de Ratificación              |                                    |                                      |                                                                             |                                  |
| 1 Información General                   |                                    |                                      |                                                                             |                                  |
| Código RUE<br>Unidad Educativa          | 40730067<br>SIMON BOLIVAR TARDE    |                                      | Informaciór<br>según RUE                                                    | n General                        |
| 2 Localización                          |                                    |                                      | ٦                                                                           |                                  |
| Departamento                            | La Paz                             | Localidad                            | EL ALTO - CIUDAD EL ALTO                                                    | Localización,                    |
| Cantón                                  | CIUDAD EL ALTO                     | Zona                                 | VILLA BOLIVAR D                                                             | información                      |
| Distrito                                | EL ALTO 2                          | Dirección                            | CALLE 102 S/N                                                               | según RUE                        |
| 3 Cumplimiento de Requisitos<br>Informe |                                    | <b></b>                              | La UE debe marcar esta op<br>cumpla con los requisitos e<br>Reglamento BTH. | ción cuando<br>stablecidos en el |
| Lista de Especialidades                 |                                    |                                      | Agronecularia Agroecología Balleza Integral                                 |                                  |
| Curso al que se Aplica                  | Nivel: Secundaria Grado            | : 6                                  |                                                                             | Enviar Solicitud                 |
|                                         | La Unidad Ed<br>autorizada er      | oodrá ver la especialidad<br>nterior |                                                                             |                                  |

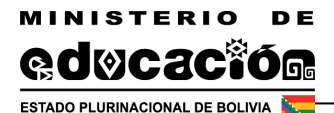

Posteriormente, le mostrará un mensaje indicando que el formulario fue enviado con éxito a la Dirección Distrital

| ormulario de <b>Registro Nuevo</b> |       | ¡Su formulario fue enviado con éxito!.                  |
|------------------------------------|-------|---------------------------------------------------------|
| 1 Información General              |       | Nota ! Descargue su comporbante en "Trámites Enviados". |
| Código RUE                         | 40730 | $\sim$                                                  |
| Unidad Educativa                   | SIMO  |                                                         |

Inmediatamente, el sistema le permitirá imprimir un comprobante de envío de trámite, mismo que debe ser impreso, firmado y entregado a la Dirección Distrital de Educación adjuntado toda la documentación indicada en el Reglamento específico de BTH.

Para esto solo debe seleccionar la opción imprimir

| de        | Fecha<br>Vencimiento I1 | Usuario<br>Remitente | Imprimir<br>Imprimir    |
|-----------|-------------------------|----------------------|-------------------------|
| -2019     |                         | RENE ALEJO           |                         |
| car Fecha | Buscar Fecha            | Buscal Usuar         | 1                       |
|           |                         | Ante                 | rior <b>1</b> Siguiente |

El formulario impreso como comprobante del inicio de trámite es el siguiente:

| Estudo R<br>Minish<br>Mo | unnacional de la<br>ter de Educación<br>techer Educación<br>techer Associations<br>techer Associations<br>techer Associations<br>techer Associations | FORMULARIO DE :<br>PARA LA SOLICITUD - BTI<br>HUMA | INICIO DE TRÁMITES<br>4 (BACHILLERATO TÉCNICO<br>NÍSTICO) |  |  |  |  |
|--------------------------|----------------------------------------------------------------------------------------------------|----------------------------------------------------|-----------------------------------------------------------|--|--|--|--|
|                          |                                                                                                    |                                                    | Nro. Trámite 1645550                                      |  |  |  |  |
| 1. Person:               | al Admini                                                                                                    | strativo                                           |                                                           |  |  |  |  |
| Director (a              | ı):                                                                                                    | CUTILE DIAZ EDGAR FLAVIO                           |                                                           |  |  |  |  |
| CI:                      |                                                                                                    | 6050473                                            |                                                           |  |  |  |  |
| 2. Inform                | ación Ger                                                                                                    | eral                                               |                                                           |  |  |  |  |
| Código RU                | JE:                                                                                                    | 40730027                                           |                                                           |  |  |  |  |
| Unidad Ed                | lucativa:                                                                                                    | JUAN PABLO II DON BOSCO                            |                                                           |  |  |  |  |
|                          |                                                                                                    |                                                    |                                                           |  |  |  |  |
| 3 Locali                 | zación                                                                                                    |                                                    |                                                           |  |  |  |  |
| Departame                | ento:                                                                                                    | CIUDAD EL ALTO Localidad:                          | EL ALTO - CIUDAD EL ALTO                                  |  |  |  |  |
| Cantón:                  |                                                                                                    | CIUDAD EL ALTO Zona:                               | ANEXO SANTA ROSA                                          |  |  |  |  |
| Distrito:                |                                                                                                    | EL ALTO 2 Dirección:                               | CALLE HUGO BUTRON № 1095 PARADA MICRO BUS Nro 611         |  |  |  |  |
| 4 Cumpi                  | limiento d                                                                                                    | e Requisitos                                       |                                                           |  |  |  |  |
|                          | 4.1 Inform                                                                                                    | e SI                                               |                                                           |  |  |  |  |
| 5 Especi                 | alidades                                                                                                    |                                                    |                                                           |  |  |  |  |
| 1                        | N°                                                                                                    | Especialidad                                       |                                                           |  |  |  |  |
|                          | 1                                                                                                    | Belleza Integral                                   |                                                           |  |  |  |  |
|                          | 2                                                                                                    | Electricidad                                       |                                                           |  |  |  |  |
|                          | 3                                                                                                    | Electromecánica                                    |                                                           |  |  |  |  |
|                          | 4                                                                                                    | Gastronomía                                        |                                                           |  |  |  |  |
|                          | 5                                                                                                    | Mecánica Automotriz                                |                                                           |  |  |  |  |
|                          |                                                                                                    |                                                    |                                                           |  |  |  |  |

Sello y Firma de la Director/a

Sello y Firma de la Director/a Distrital de Educación

## 2. Recibidos

En la opción Recibidos tenemos la bandeja de entrada en caso de que la solicitud tenga alguna observación.

| Director (Hist Lookabra) | Listado de trámites recibidos                                                                                                    |
|--------------------------|----------------------------------------------------------------------------------------------------|
| 💿 Inicio 🧳               |                                                                                                    |
| Recibidos >              | 10 * Registros por página Buscan                                                                                                    |
| Solicitud >              | No. Trianite 11 Códgo 11 Nombre 11 Trianite 11 Trianite 11 Trianite 11 Trianite 11 Observación 11 Tarca a cual 11 Estado 11 estado 11 estado 11 estado 11 Vencimiento 11 Remitente 11 Desale 11 geostar 11 Acciones |
| Herramientas >           | No hay datos disponibles en la tabla                                                                                                    |
| Equipamiento >           | Burger Mich Burger False. Burger False. Burger Teles. Burger Teles. Burger Teles. Burger Teles. Burger Entes. Burger Entes. Burger Entes.                                                                           |
| Gestión Personal U.E. 🔉  |                                                                                                    |
| Trámites 🗸               | Mostrando 0 a 0 de 0 entradas                                                                                                    |
| - Nuevo Trámite          |                                                                                                    |
| Recibidos                | 1 2                                                                                                    |
| Enviados                 |                                                                                                    |
| — Concluidos             |                                                                                                    |
| Seguimiento              |                                                                                                    |
| Inscripciones >          |                                                                                                    |
|                          |                                                                                                    |
|                          |                                                                                                    |

## 3. Enviados

En esta opción se despliegan todos los trámites enviados a la instancia de revisión por el técnico distrital.

| 1 Inicia  |                       |   |                           |               |                                               |               |                       |              |              |               |                          |                |                      |                         |                         |                         |
|-----------|-----------------------|---|---------------------------|---------------|-----------------------------------------------|---------------|-----------------------|--------------|--------------|---------------|--------------------------|----------------|----------------------|-------------------------|-------------------------|-------------------------|
| Recibidos |                       |   | 10 * Registros por página |               |                                               |               |                       |              |              |               |                          |                |                      |                         | Buscar:                 |                         |
|           | Solicitud             |   |                           |               |                                               |               | Tipo de<br>Trámite II |              |              |               | Fecha de<br>recepción 11 |                | Fecha de<br>envío 11 | Fecha<br>Vencimiento [] | Usuario<br>Remitente I1 | Imprimir<br>comprobante |
|           | Herramientas ;        |   | 1645549                   | SIE:40730067  | Institucion Educativa:<br>SIMON BOLIVAR TARDE | SOLICITUD BTH | Registro Nuevo        | SOLICITA BTH |              | Enviado       | 28-03-2019               |                | 28-03-2019           |                         | RENE ALEJO              |                         |
|           | Equipamiento 3        |   |                           | _             |                                               |               |                       |              | _            |               |                          | _              | _                    |                         |                         | 2                       |
| ſ         | Gestión Personal U.E. |   | Buscar No. Trám           | Buscar Códigi | Buscar Nombre                                 | Buscar Trámi  | Buscar Tipo d         | Buscar Tarea | Buscar Obsen | Buscar Estado | Buscar Fecha             | Buscar Plazo(c | Buscar Fecha         | Buscar Fecha'           | Buscar Usuari           |                         |
|           |                       |   | Mostrar 1 a 1 de 1 regi   | stros         |                                               |               |                       |              |              |               |                          |                |                      |                         | Anterior                | 1 Siguiente             |
|           | Nuevo Trámite         |   |                           |               |                                               |               |                       |              |              |               |                          |                |                      |                         |                         |                         |
|           |                       |   |                           |               |                                               |               |                       |              |              |               |                          |                |                      |                         |                         |                         |
| -         | 🛛 - Enviados 🔸 🗕      | - | 1                         |               |                                               |               |                       |              |              |               |                          |                |                      |                         |                         |                         |
|           |                       |   |                           |               |                                               |               |                       |              |              |               |                          |                |                      |                         |                         |                         |

### 4. Concluidos

Ingresando en la opción de "Concluidos" nos despliega el trámite de solicitud concluido donde podemos ver el detalle del mismo, haciendo click en "Detalle", nos presenta la imagen a continuación donde se observa los pasos del trámite, fecha de recepción, fecha de envío, fecha de vencimiento, tiempo de duración, plazo, estado, observación si hubiese, usuario remitente y el usuario de destino.

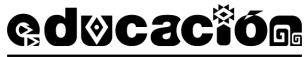

| Hole                       | Trámites concluidos            |                |                        |                                      |                        |                     |                                  |               | USTED ESTA AQUÍ:  |  |  |  |  |
|----------------------------|--------------------------------|----------------|------------------------|--------------------------------------|------------------------|---------------------|----------------------------------|---------------|-------------------|--|--|--|--|
| Director (Inst. Educativa) | Listado de trámites concluidos |                |                        |                                      |                        |                     |                                  |               |                   |  |  |  |  |
| Recibidos >                | 10 * Registros por página But  |                |                        |                                      |                        |                     |                                  |               |                   |  |  |  |  |
| Solicitud >                | No. Trámite                    | Trámite        | Tipo de Trámite        | Nombre                               | 11 Fecha de inicio     | Fecha de fin        | Duración del<br>11 trámite(días) | Esdado        | 11 Detalle        |  |  |  |  |
| Herramientas >             | 1645549                        | SOLICITUD BTH  | Registro Nuevo         | Institucion Educativa: SIMON BOLIVAR | 28-03-2019             | 28-03-2019          | 0                                | CONCLUIDO     | 2> 🗉              |  |  |  |  |
| Equipamiento >             | Buscar No. Trámite             | Buscar Trámite | Buscar Tipo de Trámite | Buscar Nombre                        | Buscar Fecha de inicio | Buscar Fecha de fin | Buscar Duración del trán         | Buscar Esdado | Buscar Detalle    |  |  |  |  |
| Trámites v                 | Mostrar 1 a 1 de 1 registros   |                |                        |                                      |                        |                     |                                  |               | Anterior 1 Siguie |  |  |  |  |
| Nuevo Trámite              |                                |                |                        |                                      |                        |                     |                                  |               |                   |  |  |  |  |
| Recibidos<br>Enviados      |                                |                |                        |                                      |                        |                     |                                  |               |                   |  |  |  |  |
| - Concluidos 🔶 1           |                                |                |                        |                                      |                        |                     |                                  |               |                   |  |  |  |  |
| Seguimiento                |                                |                |                        |                                      |                        |                     |                                  |               |                   |  |  |  |  |
|                            |                                |                |                        |                                      |                        |                     |                                  |               |                   |  |  |  |  |
| rámite:                    |                                | 164554         | 19                     |                                      |                        |                     |                                  |               |                   |  |  |  |  |

| Nro | . Pasos del trámite                   | Fecha de<br>recepción | Fecha de<br>envío | Fecha de<br>vencimiento | Tiempo<br>duración | Plazo | Estado            | Observación              | Usuario<br>remitente | Usuario<br>destinatario |
|-----|---------------------------------------|-----------------------|-------------------|-------------------------|--------------------|-------|-------------------|--------------------------|----------------------|-------------------------|
| 1   | SOLICITA BTH                          | 28-03-2019            | 28-03-2019        |                         | 0                  |       | Enviado           |                          | RENE ALEJO           | TERESA                  |
| 2   | RECEPCIONA Y VERIFICA DISTRITO        | 28-03-2019            | 28-03-2019        | 12-04-2019              | 0                  | 15    | Devuelto          | IMPROCEDENTE:<br>DFGDSGS | TERESA               | RENE ALEJO              |
| з   | SOLICITA BTH                          | 28-03-2019            | 28-03-2019        |                         | 0                  |       | Enviado           |                          | RENE ALEJO           | TERESA                  |
| 4   | RECEPCIONA Y VERIFICA DISTRITO        | 28-03-2019            | 28-03-2019        | 12-04-2019              | 0                  | 15    | Enviado           | PROCEDENTE:              | TERESA               | TERESA                  |
| 5   | ELABORA INFORME Y ENVÍA               | 28-03-2019            | 28-03-2019        |                         | 0                  |       | Enviado           |                          | TERESA               | TERESA                  |
| 6   | RECEPCIONA Y VERIFICA<br>DEPARTAMENTO | 28-03-2019            | 28-03-2019        | 12-04-2019              | 0                  | 15    | Devuelto          | IMPROCEDENTE: SFSDFS     | TERESA               | TERESA                  |
| 7   | RECEPCIONA Y VERIFICA DISTRITO        | 28-03-2019            | 28-03-2019        | 12-04-2019              | 0                  | 15    | Enviado           | PROCEDENTE:              | TERESA               | TERESA                  |
| 8   | ELABORA INFORME Y ENVÍA               | 28-03-2019            | 28-03-2019        |                         | 0                  |       | Enviado           |                          | TERESA               | TERESA                  |
| 9   | RECEPCIONA Y VERIFICA<br>DEPARTAMENTO | 28-03-2019            | 28-03-2019        | 12-04-2019              | 0                  | 15    | Enviado           | PROCEDENTE:              | TERESA               | TERESA                  |
| 10  | AUTORIZA REGISTRO EN EL SIE           | 28-03-2019            | 28-03-2019        |                         | 0                  |       | TRAMITE CONCLUIDO |                          | TERESA               | TERESA                  |

## 5. Seguimiento

Al seleccionar la opción Seguimiento, observamos un diagrama donde se puede apreciar el estado actual del trámite realizado, el color celeste representa los pasos que ya fueron cumplidos, así como la fecha de su realización para el ingreso debe seleccionar el trámite y registrar el número de trámite.

| Seguimient         | to de trámite  |                                                                                                    |         | USTED ESTA AQUÍ: 📄 Academico > |
|--------------------|----------------|----------------------------------------------------------------------------------------------------|---------|--------------------------------|
| Seleccione opcione | es de búsqueda |                                                                                                    |         |                                |
| Trámite:           | SOLICITUD BTH  | v Nro. de Trámite:                                                                                                    | 1651762 | Buscar                         |
| Trániss >          |                | PROCEDENTE<br>PROCEDENTE<br>PROCED |         |                                |

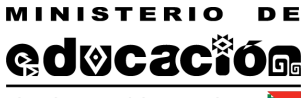

#### **3.2 DIRECCION DISTRITAL DE EDUCACION**

De acuerdo al Reglamento específico del BTH la Dirección Distrital de Educación es responsable de la verificación de condiciones de la Unidad Educativa para aceptar o rechazar la solicitud si corresponde, para ello en el sistema académico.sie.gob.bo se habilita el menú Trámites para el técnico SIE de la Dirección Distrital

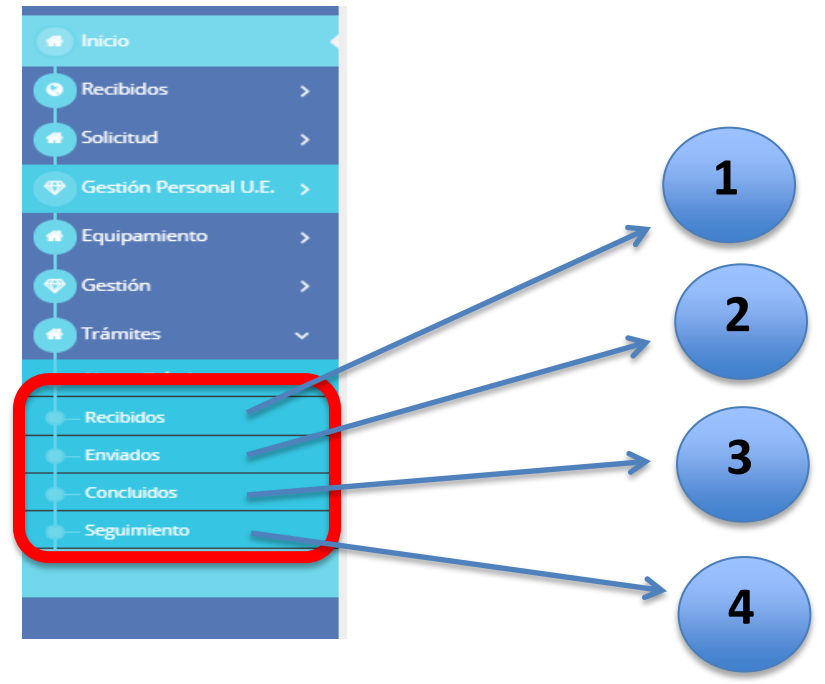

## 1. Recibidos

Ingresando en la opción recibidos el técnico SIE de Distrito podrá visualizar el listado de los trámites enviados por las Unidades Educativas con la siguiente información; Nro de Tramite, Código SIE Nombre, Trámite, Tipo de Trámite, Observación, Tarea Actual, estado, Fecha de Estado, Plazo, Fecha de Vencimiento, usuario remitente, detalle, Tarea Ejecutar y acciones, como se muestra en la siguiente imagen:

| 🔳 Trám         | ites Recibidos    |                                                                 |                  |                    |                                                                                                    |                                          |          |                          |             |                      |                      |               | USTED E                              | sta aqui: 🖷 |
|----------------|-------------------|-----------------------------------------------------------------|------------------|--------------------|----------------------------------------------------------------------------------------------------|------------------------------------------|----------|--------------------------|-------------|----------------------|----------------------|---------------|--------------------------------------|-------------|
| Listado de     | e trámites reci   | bidos                                                           |                  |                    |                                                                                                    |                                          |          |                          |             |                      |                      |               |                                      |             |
| 10 🔻           | Registros por pág | ina                                                             |                  |                    |                                                                                                    |                                          |          |                          |             |                      |                      | B             | iscar:                               |             |
| No.<br>Trámite | Código            | Nombre                                                          | Trámite          | Tipo de<br>Trámite | Observación                                                                                                    | Tarea actual                             | Estado   | Fecha<br>de<br>estado J1 | Plazo(días) | Fecha<br>Vencimiento | Usuario<br>Remitente | Detalle<br>J1 | Tarea a<br>ejecutar                  | Acciones    |
| 1651777        | SIE:40730420      | Institucion<br>Educativa: LAS<br>ROSAS                          | SOLICITUD<br>BTH | Ratificación       | SE DEVOLVIÓ EL TRAMITE, POR QUE NO<br>REPORTARON EL INFORME TÉCNICO<br>EMITIDO POR EL DISTRITO EDUCATIVO, POR<br>LO QUE DEBE REALIZAR LA CORRECCIÓN<br>CORRESPONDIENTE. | RECEPCIONA Y<br>VERIFICA<br>DEPARTAMENTO | Devuelto | 02-04-2019               | 15          |                      | ISABEL               |               | RECEPCIONA Y<br>VERIFICA<br>DISTRITO | 8 🔺         |
| 1651778        | SIE:40730614      | Institucion<br>Educativa: CUERPO<br>DE CRISTO FE Y<br>ALEGRIA B | SOLICITUD<br>BTH | Registro<br>Nuevo  |                                                                                                    | SOLICITA BTH                             | Envlado  | 27-03-2019               |             |                      | OMAR                 |               | RECEPCIONA Y<br>VERIFICA<br>DISTRITO | 8 🔸         |

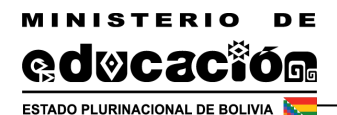

La columna Estado, permite ver la situación en que se encuentra el trámite puede ser enviado cuando la Unidad Educativa remitió el trámite o devuelto cuando la Dirección Departamental devolvió el trámite

La columna Detalle, muestra la información resumida del trámite, mediante la siguiente pantalla:

| Trá<br>Feo | imite:<br>cha de finalización:              |                       |                      | 165176<br>Pendier       | 4<br>NTE           |       |           |                                                                                                    |                      |                         |
|------------|---------------------------------------------|-----------------------|----------------------|-------------------------|--------------------|-------|-----------|----------------------------------------------------------------------------------------------------|----------------------|-------------------------|
| Nr         | o Pasos del trámite                         | Fecha de<br>recepción | Fecha<br>de<br>envío | Fecha de<br>vencimiento | Tiempo<br>duración | Plazo | Estado    | Observación                                                                                                    | Usuario<br>remitente | Usuario<br>destinatario |
| 1          | SOLICITA BTH                                | 27-03-<br>2019        | 27-03-<br>2019       |                         | 0                  |       | Envlado   |                                                                                                    | RAQUEL               | EDGAR<br>EDWIN          |
| 2          | RECEPCIONA Y VERIFICA<br>DISTRITO           | 29-03-<br>2019        | 01-04-<br>2019       | 13-04-2019              | 3                  | 15    | Enviado   | PROCEDENTE:                                                                                                    | EDGAR<br>EDWIN       | EDGAR<br>EDWIN          |
| з          | ELABORA INFORME Y<br>ENVÍA DISTRITO         | 01-04-<br>2019        | 01-04-<br>2019       |                         | 0                  |       | Enviado   |                                                                                                    | EDGAR<br>EDWIN       | ISABEL                  |
| 4          | RECEPCIONA Y VERIFICA<br>DEPARTAMENTO       | 02-04-<br>2019        | 02-04-<br>2019       | 17-04-2019              | 0                  | 15    | Devuelto  | IMPROCEDENTE: SE DEVOLVIÓ EL TRAMITE, POR QUE NO REPORTARON EL INFORME TÉCNICO<br>EMITIDO POR EL DISTRITO EDUCATIVO, POR LO QUE DEBE REALIZAR LA CORRECCIÓN<br>CORRESPONDIENTE. | ISABEL               | EDGAR<br>EDWIN          |
| 5          | AUTORIZA REGISTRO EN<br>EL SIE-DEPARTAMENTO |                       |                      |                         |                    |       | PENDIENTE |                                                                                                    |                      |                         |

La columna acciones, seleccionando el botón habilitado en la columna acciones el técnico SIE habría recibido el trámite y le muestra el formulario con la información registrada por la Unidad Educativa.

| ■ Solicitudes BTH - Pendientes sol                     | icitud BTH                                                                   |           |                                                 | usted esta aqui: 🐗 Solicitud BTH > In |
|--------------------------------------------------------|------------------------------------------------------------------------------|-----------|-------------------------------------------------|---------------------------------------|
| Nro. Trámite: <b>1651764</b> - Formulario de So        | vlicitud BTH                                                                 |           |                                                 |                                       |
| 1 Personal Administrativo                              |                                                                              |           |                                                 |                                       |
| Director(a)                                            | CALIZAYA COPA RAQUEL                                                         |           |                                                 |                                       |
| Carnet de Identidad                                    | 4074206                                                                      |           |                                                 |                                       |
| 2 Información General                                  |                                                                              |           |                                                 |                                       |
| Código RUE                                             | 40730394                                                                     |           |                                                 |                                       |
| Unidad Educativa                                       | VILLA ADELA YUNGUYO                                                          |           |                                                 |                                       |
|                                                        |                                                                              |           |                                                 |                                       |
| 3 Localización                                         |                                                                              |           |                                                 |                                       |
| Departamento                                           | La Paz                                                                       | Localidad | EL ALTO - CIUDAD EL ALTO                        |                                       |
| Cantón                                                 | CIUDAD EL ALTO                                                               | Zona      | URBANIZACION YUNGUYO MOJON VILLA ADELA COLLPANI |                                       |
| Distrito                                               | EL ALTO 2                                                                    | Dirección | AV. PUERTO ACOSTA Nº 1454                       |                                       |
| 4 Cumplimiento de Requisitos                           |                                                                              |           |                                                 |                                       |
| 4.1 Informe                                            | V                                                                            |           |                                                 |                                       |
| 5 Especialidad                                         |                                                                              |           |                                                 |                                       |
| Seleccionar las especialidades                         |                                                                              |           | Electrónica                                     | A                                     |
|                                                        |                                                                              |           | Gastronomia                                     |                                       |
| Salassianas Curso al que se Anlica                     |                                                                              | -         |                                                 |                                       |
| 6 Evaluación Distrital                                 |                                                                              |           |                                                 |                                       |
| Nota - Se recomienda adjuntar el informe a la Direcció | n Denartamental de Educación para la autorización o postereación de la misma |           |                                                 |                                       |
| :Solicitud Procedente?                                 |                                                                              |           |                                                 |                                       |
|                                                        |                                                                              |           |                                                 |                                       |
| Documento adjunto                                      | 0                                                                            |           |                                                 |                                       |
| Informe Enviado por la Dirección Departamental         |                                                                              |           |                                                 |                                       |
| Seleccionar archivo Ningún archivo seleccionado        |                                                                              |           |                                                 |                                       |
|                                                        |                                                                              |           |                                                 |                                       |
|                                                        |                                                                              | 12        |                                                 |                                       |

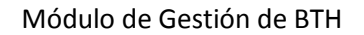

El Técnico SIE de la Dirección Distrital no podrá hacer ningún cambio al formulario enviado por la Unidad Educativa, únicamente podrá tomar acciones en el punto 6 del formulario (Evaluación Distrital) e indicar si la solicitud es procedente o no es procedente, en caso de seleccionar la opción no se habilitará un cuadro de texto donde debe indicar el motivo por el cual se considera que el trámite no es procedente y adjuntar el informe respectivo. En ambos casos al concluir se debe seleccionar el botón enviar solicitud.

### 2. Enviados

MINISTERIO

ESTADO PLURINACIONAL DE BOLIVIA

DE

Ingresando en la opción enviados desde el usuario del técnico SIE Distrital se mostrará la bandeja de trámites que ya fueron aceptados y enviados a la Dirección Departamental. Es importante verificar la fecha de Vencimiento debido a que a partir del envió se tiene 15 días calendario para que la Dirección Departamental de Educación acepte o rechace la solicitud.

| 🔲 Trám           | ites Enviádos    |                                                               |                  |                    |                                           |         |                       |    |                         | USTED                | ESTA AQUÍ: 🖪         |
|------------------|------------------|---------------------------------------------------------------|------------------|--------------------|-------------------------------------------|---------|-----------------------|----|-------------------------|----------------------|----------------------|
| Listado de       |                  |                                                               |                  |                    |                                           |         |                       |    |                         |                      |                      |
| 10 *             | Registros por pa | ágina                                                         |                  |                    |                                           |         |                       |    | B                       | uscar:               |                      |
| No.<br>Trámite 👔 |                  |                                                               |                  | Tipo de<br>Trámite |                                           |         | Fecha de<br>recepción |    | Fecha<br>de<br>envío IT | Fecha<br>Vencimiento | Usuario<br>Remitente |
| 1651762          | SIE:40730061     | Institucion<br>Educativa:<br>REPUBLICA<br>DE FRANCIA<br>TARDE | SOLICITUD<br>BTH | Ratificación       | RECEPCIONA<br>Y VERIFICA<br>DISTRITO      | Enviado | 02-04-2019            | 15 | 02-04-<br>2019          | 17-04-2019           | EDGAR<br>EDWIN       |
| 1651762          | SIE:40730061     | Institucion<br>Educativa:<br>REPUBLICA<br>DE FRANCIA<br>TARDE | SOLICITUD<br>BTH | Ratificación       | ELABORA<br>INFORME Y<br>ENVÍA<br>DISTRITO | Enviado | 02-04-2019            |    | 02-04-<br>2019          |                      | EDGAR<br>EDWIN       |

### 3. Concluidos

Al ingresar en la opción Concluidos, nos despliega el listado de los trámites que ya fueron concluidos y en la opción detalle se puede ver el flujo del trámite, de la siguiente manera:

| Trámites concluidos usted e                                                                                                    |                                                                                 |                                          |                                                                   |                                                                              |                                              |                                                                 |                         |                                |                       |       |            |   |                                                 | STED ESTA AQUÍ:                                       |   |
|----------------------------------------------------------------------------------------------------|---------------------------------------------------------------------------------|------------------------------------------|-------------------------------------------------------------------|------------------------------------------------------------------------------|----------------------------------------------|-----------------------------------------------------------------|-------------------------|--------------------------------|-----------------------|-------|------------|---|-------------------------------------------------|-------------------------------------------------------|---|
| ado de trámites concluidos                                                                                                    |                                                                                 |                                          |                                                                   |                                                                              |                                              |                                                                 |                         |                                |                       |       |            |   |                                                 |                                                       |   |
| 10 • Registros por página Buscar:                                                                                                    |                                                                                 |                                          |                                                                   |                                                                              |                                              |                                                                 |                         |                                |                       |       |            |   |                                                 |                                                       |   |
| No. Trámite     Tipo de<br>Trámite     Tipo de<br>Código     Código     Nombre     Fecha de<br>inicio     Fecha de<br>fin     Duración<br>del<br>trámite(dias)     Esdado     Duración<br>del<br>trámite(dias)       COLORIZO     SOLICIALIO     Baltizzión     Esdado     Duración<br>del     Esdado     Duración     Esdado     Duración     Duración     Duración     Duración     Duración     Duración     Duración     Duración     Duración     Duración     Duración     Duración     Duración     Duración     Duración     Duración     Duración     Duración     Duración< |                                                                                 |                                          |                                                                   |                                                                              |                                              |                                                                 |                         |                                |                       |       |            |   |                                                 | Detalle                                               |   |
| 762                                                                                                    |                                                                                 | SOLICITUE<br>BTH                         | D Ra                                                              | ificación                                                                    | SIE:407300                                   | 1730061 Institucion Educativa:<br>REPUBLICA DE FRANCIA<br>TARDE |                         |                                | 27-03-2019 03-04-2019 |       | 7          |   | CONCLUIDO                                       |                                                       |   |
| 803 SOLICITUD Ratificación SIE:706<br>BTH                                                                                                    |                                                                                 |                                          |                                                                   |                                                                              |                                              | 75 Inst<br>MA                                                   | titucion E<br>RTIN DE F | ducativa: SAN<br>PORRES        | 27-03-2019            |       | 02-04-2019 | 6 |                                                 | CONCLUIDO                                             | - |
| Fecha de finalización: 2019-04-02                                                                                                    |                                                                                 |                                          |                                                                   |                                                                              |                                              |                                                                 |                         |                                |                       |       |            |   |                                                 | ×                                                     |   |
| Fea                                                                                                    | ámite:<br>cha de f<br>o.Pasos de                                                | ïnalizaci<br>el trámite                  | ión:<br>Fecha de<br>recepciór                                     | 16<br>20<br>Fecha<br>de<br>envío                                             | 51803<br>19-04-02<br>Fecha de<br>vencimiento | Tiempo<br>duración                                              | Plazo                   | Estado                         | Observ                | vació | n          |   | Usuario<br>remitente                            | Usuario<br>destinatario                               |   |
| Nr<br>1                                                                                                    | ámite:<br>cha de f<br>o.Pasos de<br>SOLICITA                                    | inalizaci<br>I trámite                   | ión:<br>Fecha de<br>recepciór<br>27-03-<br>2019                   | 16<br>20<br>Fecha<br>de<br>envío<br>27-<br>03-<br>2019                       | 51803<br>19-04-02<br>Fecha de<br>vencimiento | Tiempo<br>duración<br>0                                         | Plazo                   | Estado<br>Enviado              | Observ                | vació | n          |   | Usuario<br>remitente<br>SONIA                   | ×<br>Usuario<br>destinatario<br>EDGAR<br>EDWIN        |   |
| Nr<br>1                                                                                                    | Amite:<br>cha de f<br>o.Pasos de<br>SOLICITA<br>RECEPCI<br>VERIFICA<br>DISTRITO | inalizaci<br>I trámite<br>A BTH<br>ONA Y | ión:<br>Fecha de<br>recepción<br>27-03-<br>2019<br>01-04-<br>2019 | 16<br>20<br>Fecha<br>de<br>envío<br>27-<br>03-<br>2019<br>01-<br>04-<br>2019 | 51803<br>19-04-02<br>Fecha de<br>vencimiento | Tiempo<br>duración<br>0                                         | Plazo<br>15             | Estado<br>Envitado<br>Envitado | Observ                | vació | n<br>TE:   |   | Usuario<br>remitente<br>SONIA<br>EDGAR<br>EDWIN | Usuarto<br>destinatario EDGAR<br>EDWIN EDGAR<br>EDWIN |   |

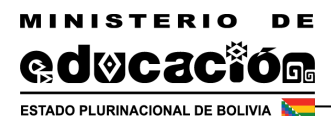

## 4. Seguimiento

Al seleccionar la opción Seguimiento, observamos un diagrama donde se puede apreciar el estado actual del trámite realizado, el color celeste representa los pasos que ya fueron cumplidos, así como la fecha de su realización.

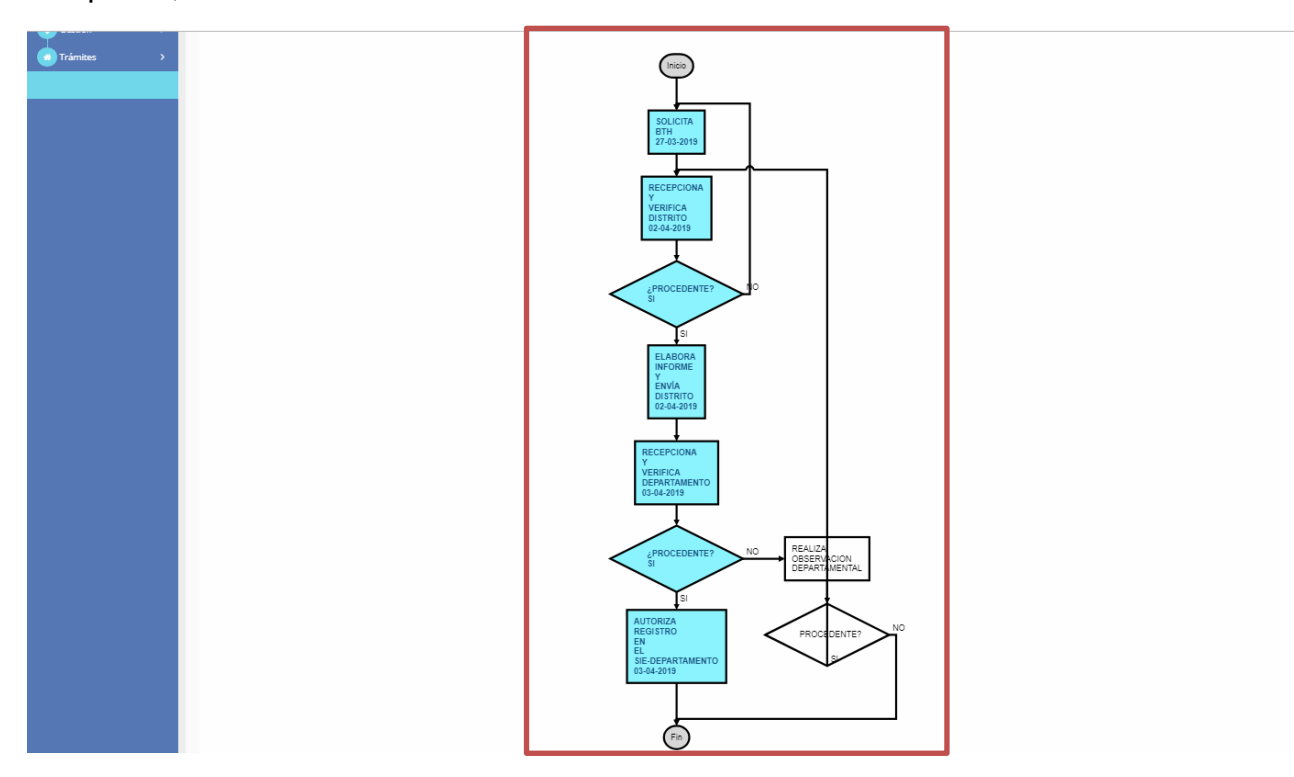

#### 3.3 DIRECCION DEPARTAMENTAL DE EDUCACIÓN

En cumplimiento al Artículo 33.- (Autorización y registro en Sistema de Información Educativa) I. del Reglamento del BTH la Dirección Departamental de Educación en los siguientes 15 días hábiles, remitirá informe de aprobación al Sistema de Información Educativa de las unidades educativas Técnico Humanísticas Plenas para la habilitación y registro de calificación del área de Técnica Tecnológica General y Especializada a partir de la siguiente gestión.

El técnico responsable para dar procedencia al registro de las Unidades Educativas como BTH de la Dirección Departamental cuenta con un acceso al sistema de ingreso al sistema académico.sie.gob.bo

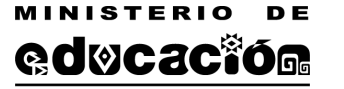

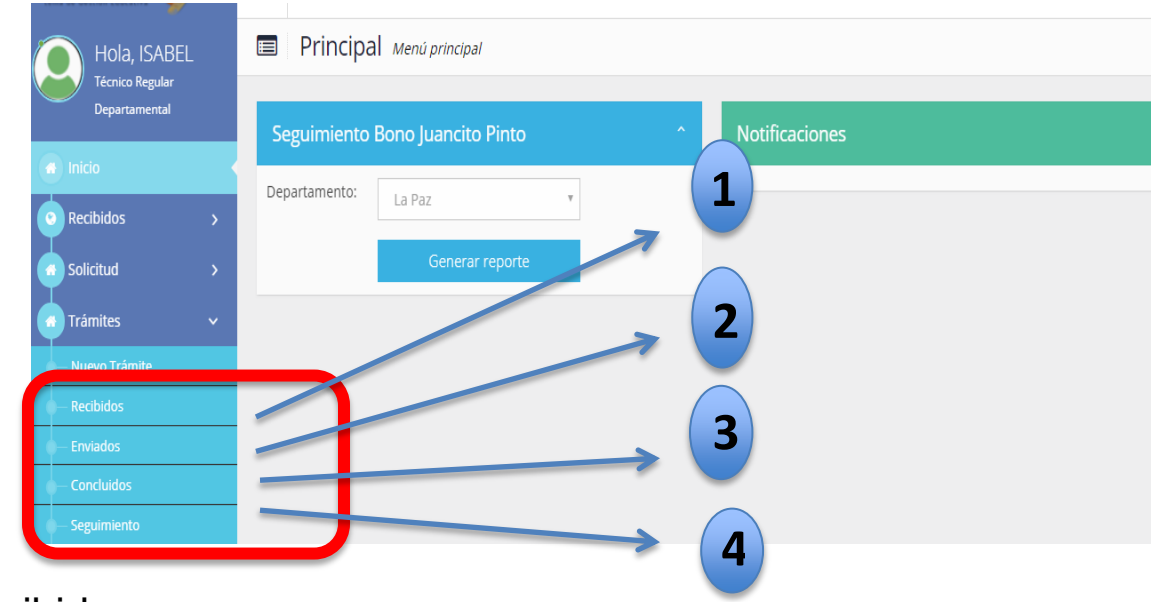

## 1. Recibidos

Ingresando a la opción recibidos el técnico Departamental podrá visualizar el listado de los trámites enviados por las Direcciones Distritales con la siguiente información; Nro. de Tramite, Código SIE Nombre, Trámite, Tipo de Trámite, Observación, Tarea Actual, estado, Fecha de Estado, Plazo, Fecha de Vencimiento, usuario remitente, detalle, Tarea Ejecutar y acciones, como se muestra en la siguiente imagen:

| 🔳 🛛 Trámi      | tes Recibidos                     |                                                  |                  |                    |                   |                                  |     |              |                |             |                      |                      |                | USTED                          | ESTA AQUÍ: 🏘 Inici |
|----------------|-----------------------------------|--------------------------------------------------|------------------|--------------------|-------------------|----------------------------------|-----|--------------|----------------|-------------|----------------------|----------------------|----------------|--------------------------------|--------------------|
| Listado de     | stado de trámites recibidos       |                                                  |                  |                    |                   |                                  |     |              |                |             |                      |                      |                |                                |                    |
| 10 V F         | 10 V Registros por página Buscar: |                                                  |                  |                    |                   |                                  |     |              |                |             |                      |                      |                |                                |                    |
| No.<br>Trámite | Código                            | Nombre<br>                                       | Trámite<br>J1    | Tipo de<br>Trámite | Observación<br>I† | Tarea<br>actual                  |     | Estado<br>J1 | cha<br>tado Iî | Plazo(días) | Fecha<br>Vencimiento | Usuario<br>Remitente | Detalle<br>.i† | area a<br>jecutar              |                    |
| 1651764        | SIE:40730394                      | Institucion<br>Educativa: VILLA<br>ADELA YUNGUYO | SOLICITUD<br>BTH | Ratificación       |                   | RECEPCI<br>Y VERIFIC<br>DISTRITO | NA  | Recibido     | -04-2019       | 15          | 18-04-2019           | EDGAR<br>EDWIN       |                | ECEPCIC<br>VERIFIC<br>ISTRITO  | × 🔼                |
| 1651779        | SIE:40730592                      | Institucion<br>Educativa: DR.<br>ANICETO ARCE B  | SOLICITUD<br>BTH | Registro<br>Nuevo  |                   | RECEPCI<br>Y VERIFIC<br>DISTRITO | NA. | Recibido     | -04-2019       | 15          | 26-04-2019           | EDGAR<br>EDWIN       |                | ECEPCIC<br>VERIFIC<br>ISTRITO  |                    |
| 1651781        | SIE:40730518                      | Institucion<br>Educativa: PABLO<br>NERUDA        | SOLICITUD<br>BTH | Registro<br>Nuevo  |                   | SOLICITA                         | тн  | Enviado      | -03-2019       |             |                      | YACID ZOIL           |                | ECEPCIC<br>VERIFIC<br>DISTRITO |                    |

La columna Estado permite ver la situación en que se encuentra el trámite puede ser enviado cuando la Unidad Educativa remitió el trámite o devuelto cuando la Dirección Departamental devolvió el trámite

La columna Detalle, muestra la información resumida del trámite, mediante la siguiente pantalla:

| Tra | ámite:                                      |                       |                      | 165176                  | 4                  |       |           |                                                                                                    |                      |                         |
|-----|---------------------------------------------|-----------------------|----------------------|-------------------------|--------------------|-------|-----------|----------------------------------------------------------------------------------------------------|----------------------|-------------------------|
| Fe  | cha de finalización:                        |                       |                      | PENDIE                  | NTE                |       |           |                                                                                                    |                      |                         |
| N   | ro.Pasos del trámite                        | Fecha de<br>recepción | Fecha<br>de<br>envío | Fecha de<br>vencimiento | Tiempo<br>duración | Plazo | Estado    | Observación                                                                                                    | Usuario<br>remitente | Usuario<br>destinatario |
| 1   | SOLICITA BTH                                | 27-03-<br>2019        | 27-03-<br>2019       |                         | 0                  |       | Enviado   |                                                                                                    | RAQUEL               | EDGAR<br>EDWIN          |
| 2   | RECEPCIONA Y VERIFICA<br>DISTRITO           | 29-03-<br>2019        | 01-04-<br>2019       | 13-04-2019              | 3                  | 15    | Enviado   | PROCEDENTE:                                                                                                    | EDGAR<br>EDWIN       | EDGAR<br>EDWIN          |
| 3   | ELABORA INFORME Y<br>ENVÍA DISTRITO         | 01-04-<br>2019        | 01-04-<br>2019       |                         | 0                  |       | Envlado   |                                                                                                    | EDGAR<br>EDWIN       | ISABEL                  |
| -4  | RECEPCIONA Y VERIFICA<br>DEPARTAMENTO       | 02-04-<br>2019        | 02-04-<br>2019       | 17-04-2019              | 0                  | 15    | Devuelto  | IMPROCEDENTE: SE DEVOLVIÓ EL TRAMITE, POR QUE NO REPORTARON EL INFORME TÉCNICO<br>EMITIDO POR EL DISTRITO EDUCATIVO, POR LO QUE DEBE REALIZAR LA CORRECCIÓN<br>CORRESPONDIENTE. | ISABEL               | EDGAR<br>EDWIN          |
| s   | AUTORIZA REGISTRO EN<br>EL SIE-DEPARTAMENTO |                       |                      |                         |                    |       | PENDIENTE |                                                                                                    |                      |                         |

La columna acciones, seleccionando el botón habilitado en la columna acciones el técnico Departamental recibe el trámite y posteriormente le muestra el formulario con la información registrada por la Unidad Educativa.

| Solicitudes BTH - Pendientes solicitudes             | d BTH                                    |           |                                  |                          | USTED ESTA AQUÍ: | A Solicitud BTH > Inc |
|------------------------------------------------------|------------------------------------------|-----------|----------------------------------|--------------------------|------------------|-----------------------|
| Nro. Trámite: <b>1652355</b> - Formulario de Solicit | tud BTH                                  |           |                                  |                          |                  |                       |
| 1 Personal Administrativo                            |                                          |           |                                  |                          |                  |                       |
| Director(a)                                          | MENDOZA MENDOZA RENE ALEJO               |           |                                  |                          |                  |                       |
| Carnet de Identidad                                  | 2681759                                  |           |                                  |                          |                  |                       |
| 2 Información General                                |                                          |           |                                  |                          |                  |                       |
| Código RUE                                           | 40730067                                 |           |                                  |                          |                  |                       |
| Unidad Educativa                                     | SIMON BOLIVAR TARDE                      |           |                                  |                          |                  |                       |
|                                                      |                                          |           |                                  |                          |                  |                       |
| 3 Localización                                       |                                          |           |                                  |                          |                  |                       |
| Departamento                                         | La Paz                                   | Localidad |                                  | EL ALTO - CIUDAD EL ALTO |                  |                       |
| Cantón                                               | CIUDAD EL ALTO                           | Zona      |                                  | VILLA BOLIVAR D          |                  |                       |
| Distrito                                             | EL ALTO 2                                | Dirección |                                  | CALLE 102 S/N            |                  |                       |
| 4 Cumplimiento de Requisitos                         |                                          |           |                                  |                          |                  |                       |
| 4.1 Informe                                          |                                          |           |                                  |                          |                  |                       |
| 5 - Especialidad                                     |                                          |           |                                  |                          |                  |                       |
|                                                      |                                          |           |                                  |                          |                  |                       |
| Espeialidades Ratificadas                            |                                          |           | Agropecuaria<br>Arte y Artesania | 35                       |                  | <b></b>               |
|                                                      |                                          |           |                                  |                          |                  | -                     |
|                                                      |                                          |           |                                  |                          |                  |                       |
| 6 Evaluación Distrital                               |                                          |           |                                  |                          |                  |                       |
| ¿Solicitud Procedente?                               |                                          |           |                                  |                          |                  |                       |
| ● si                                                 |                                          | _         |                                  |                          |                  |                       |
| Documento adjunto                                    | informe Enviado por la Dirección Distrit | al        |                                  |                          |                  |                       |

El Técnico de la Dirección Departamental no podrá hacer ningún cambio al formulario enviado por la Dirección Distrital, únicamente podrá tomar acciones en el punto 7 del formulario (Evaluación Departamental) e indicar si la solicitud es procedente o no es procedente.

En caso de indicar que la solicitud no es procedente y no se autoriza a la Unidad Educativa como BTH, se dará opción a que se devuelva el trámite al Técnico SIE

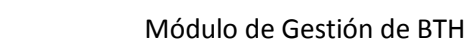

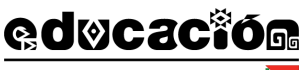

MINISTERIO

ESTADO PLURINACIONAL DE BOLIVIA

Distrital (1), habilitando un cuadro de texto donde tendrá que indicar el motivo de la devolución (2), así como se muestra en la siguiente imagen:

| 7 Evaluació                                   | n Departamental                                                                |                                                                                             |   |
|-----------------------------------------------|--------------------------------------------------------------------------------|---------------------------------------------------------------------------------------------|---|
| Nota Se recomier                              | nda adjuntar el informe de aprobación                                          | al Sistema de Información Educativa de las unidades educativas Técnico Humanísticas Plenas. |   |
| ¿Autoriza a la Ur<br>Si<br>¿Desea hacer la de | nidad Educativa como BTH?<br>No<br>(1)<br>evolución del trámite al Técnico SIE | Debe indicar el motivo de la devolución del trámite                                         |   |
| • si                                          | ○ No                                                                           | Escriba la observación en caso de caso de de                                                | 1 |

Caso contrario, cuando el técnico Departamental no autorice el trámite como BTH y no devuelva el trámite a la Dirección Distrital para su corrección, se cancelará el Trámite (3). Finalmente se debe seleccionar el botón Aceptar solicitud, con lo que se concluye el trámite.

| 7 Evaluación Departamental                                                                                                    |  |
|----------------------------------------------------------------------------------------------------|--|
| Nota Se recomienda adjuntar el informe de aprobación al Sistema de Información Educativa de las unidades educativas Técnico Humanísticas Plenas.                      |  |
| 2Autoriza a la Unidad Educativa como BTH?<br>Si No 3<br>2Desea hacer la devolución del trámite al Técnico SIE Distrital correspondiente, para su corrección?<br>Si No |  |
| Nota Al cancelar el támite de la Unidad Educativa: SIMON BOLIVAR TARDE NO se autorizará para trabajar como BTH.                                                       |  |
|                                                                                                    |  |

### 2. Enviados

En esta opción el técnico responsable de Registro BTH de la Dirección Departamental podrá ver el listado de los trámites aprobados en la Dirección Departamental y/o devueltos a la Dirección Distrital. Es importante verificar la fecha de Vencimiento debido a que a partir del envió se tiene 15 días calendario para que la Dirección Distrital corrija las observaciones cuando el trámite es devuelto.

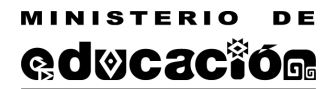

Trámites Enviádo

|                  | listado de trámites enviados      |                                                               |                  |                    |                                          |                   |               |                          |             |                         |                      |                      |                         |  |  |
|------------------|-----------------------------------|---------------------------------------------------------------|------------------|--------------------|------------------------------------------|-------------------|---------------|--------------------------|-------------|-------------------------|----------------------|----------------------|-------------------------|--|--|
| 10 *             | 10 * Registros por página Buscar: |                                                               |                  |                    |                                          |                   |               |                          |             |                         |                      |                      |                         |  |  |
| No.<br>Trámite 👔 | Código<br>11                      | Nombre<br>11                                                  | Trámite<br>11    | Tipo de<br>Trámite | Tarea<br>11                              | Observación<br>IT | Estado<br>I 1 | Fecha de<br>recepción 11 | Plazo(días) | Fecha<br>de<br>envío 11 | Fecha<br>Vencimiento | Usuario<br>Remitente | Imprimir<br>comprobante |  |  |
| 1651762          | SIE:40730061                      | Institucion<br>Educativa:<br>REPUBLICA<br>DE FRANCIA<br>TARDE | SOLICITUD<br>BTH | Ratificación       | RECEPCIONA Y<br>VERIFICA<br>DEPARTAMENTO |                   | Enviado       | 02-04-2019               | 15          | 03-04-<br>2019          | 17-04-2019           | ISABEL               |                         |  |  |
| 1651762          | SIE:40730061                      | Institucion<br>Educativa:<br>REPUBLICA                        | SOLICITUD<br>BTH | Ratificación       | AUTORIZA<br>REGISTRO EN EL<br>SIE-       |                   | Enviado       | 03-04-2019               |             | 03-04-<br>2019          |                      | ISABEL               |                         |  |  |
|                  |                                   | DE FRANCIA                                                    |                  |                    | DEPARTAMENTO                             |                   |               |                          |             |                         |                      |                      |                         |  |  |

## 3. Concluidos

En esta opción se listará los trámites concluidos. Asimismo en la opción Detalle se podrá ver el flujo del trámite, de la siguiente manera:

| Trámites concluidos            |                  |                    |              |                                                         |                    |                    |                                  |           |         |  |  |
|--------------------------------|------------------|--------------------|--------------|---------------------------------------------------------|--------------------|--------------------|----------------------------------|-----------|---------|--|--|
| Listado de trámites concluidos |                  |                    |              |                                                         |                    |                    |                                  |           |         |  |  |
| 10 • Registros por página      |                  |                    |              |                                                         |                    |                    |                                  |           | Buscar: |  |  |
| No. Trámite                    |                  | Tipo de<br>Trámite |              |                                                         | Fecha de<br>inicio | Fecha de<br>fin It | Duración<br>del<br>trámite(días) | LT Esdado | Detalle |  |  |
| 1651762                        | SOLICITUD<br>BTH | Ratificación       | SIE:40730061 | Institucion Educativa:<br>REPUBLICA DE FRANCIA<br>TARDE | 27-03-2019         | 03-04-2019         | 7                                | CONCLUIDO |         |  |  |
| 1651803                        | SOLICITUD<br>BTH | Ratificación       | SIE:70620075 | Institucion Educativa: SAN<br>MARTIN DE PORRES          | 27-03-2019         | 02-04-2019         | 6                                | CONCLUIDO |         |  |  |

Seleccionando la opción Detalle, le muestra el resumen del trámite y el estado final como trámite concluido, de la siguiente manera

| Trámite:               | 1651762    |
|------------------------|------------|
| Fecha de finalización: | 2019-04-03 |

| Nr | o.Pasos del trámite                                | Fecha de<br>recepción | Fecha<br>de<br>envío | Fecha de<br>vencimiento | Tiempo<br>duración | Plazo | Estado            | Observación                                                                                                    | Usuario<br>remitente | Usuario<br>destinatar |
|----|----------------------------------------------------|-----------------------|----------------------|-------------------------|--------------------|-------|-------------------|----------------------------------------------------------------------------------------------------|----------------------|-----------------------|
| 1  | SOLICITA BTH                                       | 27-03-<br>2019        | 27-<br>03-<br>2019   |                         | 0                  |       | Enviado           |                                                                                                    | SILVESTRE            | EDGAR<br>EDWIN        |
| 2  | RECEPCIONA Y<br>VERIFICA DISTRITO                  | 29-03-<br>2019        | 29-<br>03-<br>2019   | 13-04-2019              | 0                  | 15    | Enviado           | PROCEDENTE:                                                                                                    | EDGAR<br>EDWIN       | EDGAR<br>EDWIN        |
| 3  | ELABORA<br>INFORME Y ENVÍA<br>DISTRITO             | 29-03-<br>2019        | 29-<br>03-<br>2019   |                         | 0                  |       | Enviado           |                                                                                                    | EDGAR<br>EDWIN       | ISABEL                |
| 4  | RECEPCIONA Y<br>VERIFICA<br>DEPARTAMENTO           | 01-04-<br>2019        | 02-<br>04-<br>2019   | 16-04-2019              | 1                  | 15    | Devuelto          | IMPROCEDENTE: SE DEVOLVIÓ EL TRAMITE, POR<br>QUE NO REPORTARON EL INFORME TÉCNICO<br>EMITIDO POR EL DISTRITO EDUCATIVO, POR LO<br>QUE DEBE REALIZAR LA CORRECCIÓN<br>CORRESPONDIENTE. | ISABEL               | EDGAR<br>EDWIN        |
| 5  | RECEPCIONA Y<br>VERIFICA DISTRITO                  | 02-04-<br>2019        | 02-<br>04-<br>2019   | 17-04-2019              | 0                  | 15    | Enviado           | PROCEDENTE:                                                                                                    | EDGAR<br>EDWIN       | EDGAR<br>EDWIN        |
| 6  | ELABORA<br>INFORME Y ENVÍA<br>DISTRITO             | 02-04-<br>2019        | 02-<br>04-<br>2019   |                         | 0                  |       | Enviado           |                                                                                                    | EDGAR<br>EDWIN       | ISABEL                |
| 7  | RECEPCIONA Y<br>VERIFICA<br>DEPARTAMENTO           | 02-04-<br>2019        | 03-<br>04-<br>2019   | 17-04-2019              | 1                  | 15    | Enviado           | PROCEDENTE:                                                                                                    | ISABEL               | ISABEL                |
| 8  | AUTORIZA<br>REGISTRO EN EL<br>SIE-<br>DEPARTAMENTO | 03-04-<br>2019        | 03-<br>04-<br>2019   |                         | 0                  |       | TRAMITE CONCLUIDO |                                                                                                    | ISABEL               | ISABEL                |

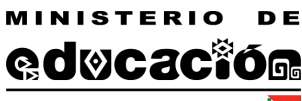

## 4. Seguimiento

Al seleccionar la opción Seguimiento, observamos un diagrama donde se puede apreciar el estado actual del trámite realizado, el color celeste representa los pasos que ya fueron cumplidos, así como la fecha de su realización. Inicialmente debe registrar las opciones de búsqueda registrando el trámite y el número de trámite asignado.

| Seguimiento de trár             | nite          |                                                                                                    |         | USTED ESTA AQUÍ: 🖹 Academico > |  |  |  |  |  |  |
|---------------------------------|---------------|----------------------------------------------------------------------------------------------------|---------|--------------------------------|--|--|--|--|--|--|
| Seleccione opciones de búsqueda |               |                                                                                                    |         |                                |  |  |  |  |  |  |
| Trámite:                        | SOLICITUD BTH | v Nro. de Trámite:                                                                                                    | 1651762 | Buscar                         |  |  |  |  |  |  |
|                                 |               | RECEPCIONA<br>VERIFICA<br>DISTRITO<br>II-04-2019<br>VERIFICA<br>DISTRITO<br>II-04-2019<br>VERIFICA<br>DISTRITO<br>II-04-2019<br>VERIFICA<br>DISTRITO<br>II-04-2019<br>VERIFICA<br>DEPARTAMENTO<br>II-04-2019<br>VERIFICA<br>DEFARTAMENTO<br>II-04-2019<br>VERIFICA<br>DEFARTAMENTO<br>II-04-2019<br>VERIFICA<br>VERIFICA<br>DEFARTAMENTO<br>II-04-2019<br>VERIFICA<br>VERIFICA<br>VERIFICA<br>VERIFICA<br>VERIFICA<br>VERIFICA<br>VERIFICA<br>VERIFICA<br>VERIFICA<br>VERIFICA<br>VERIF |         |                                |  |  |  |  |  |  |